# 연구통합관리시스템(rERP) 연구자용 매뉴얼

강원대학교 산학협력단

응용연구지원팀

Ver. 2023.03.03.

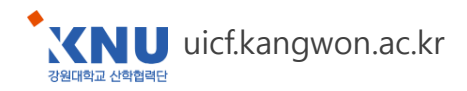

- 학생인건비 통합관리제 개요 및 신청 방법 -

# 학생인건비 통합관리

연구통합관리시스템(rERP)

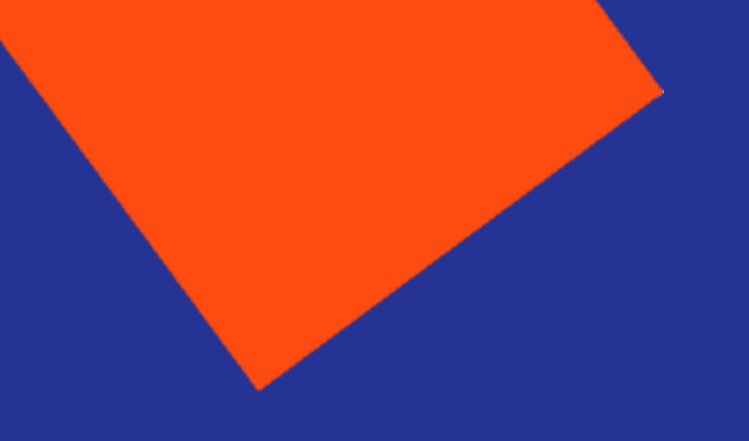

We will walk together

### Contents

1. 학생인건비 통합관리제 개요 ------ 4

#### 2. 학생인건비 메뉴 설명

- 1) 학생인건비 통합계정관리 > 기본정보 ------ 6
- 2) 학생인건비 통합계정관리 > 청구(결의)서 ------ 7
- 3) 학생인건비 통합계정관리 > 자금현황 ------ 8
- 3. 학생인건비 지급계획 등록 ----- 9
- 4. 학생사이트 이용 안내(계좌 등록, 연구참여확약 & 개인정보 동의) ----- 14
- 5. 학생인건비부당회수금지 안내 ------ 16

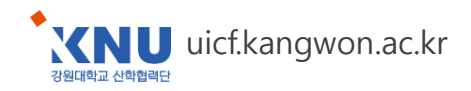

### 1. 학생인건비 통합관리제란?

국가연구개발사업 학생인건비를 "연구책임자단위" 또는 "연구개발기관단위" 로 통합하여 관리하는 제도로
 우리대학은 "연구책임자단위" 로 학생인건비 통합관리제를 운영

### 2. 지급대상

■ 국가연구개발사업에 참여하거나 준비 중인 강원대학교 재학생 및 수료생 중 연구원과정생 등록한 자

#### 3. 신청시기

- 학년/학기 단위로 신청 가능하며 2023년도('23.3.~'24.2.) 학생인건비는 <u>'23. 3. 1.이후 신청 가능</u>
- \* <u>수료생</u> 중 연구원과정생 등록한 학생은 산학협력단에서 학기별로 연구원과정생 학번을 생성하며 <u>23. 3. 6.(수) 부터 신청</u>
  \* 23.1학기 학번 : 수료학번 + "0231" \* **졸업생**이면서 연구원과정생 등록한 학생은 <u>미대상</u>

#### 4. 학위별 학생인건비 지급기준

|       | ~2023.2.28. |       | 2023.3.1.~ |       |       |  |  |
|-------|-------------|-------|------------|-------|-------|--|--|
| 학 사   | 석 사         | 박 사   | 학 사        | 석 사   | 박 사   |  |  |
| 100만원 | 180만원       | 250만원 | 130만원      | 220만원 | 300만원 |  |  |

※ 본교에서 수행하는 국가연구개발사업 인건비계상률 월100% 기준

### 학생인건비 통합관리제 개요 (2/2)

### 5. 학생인건비 지급 절차

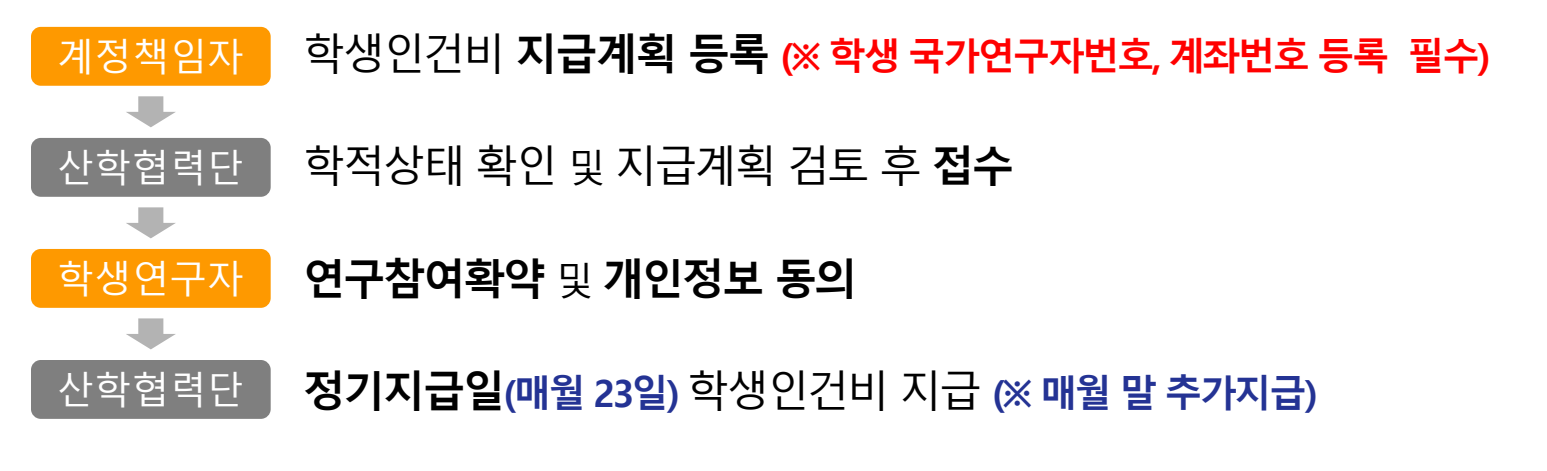

### 6. 학생인건비 지급비율 점검

- (산출방법) 학생인건비 수입액(이월금 포함) 대비 당해년도 학생인건비 지출액 비율
- (대상기간) 매년 1.1~12.31.
- (점검기준) 기관 전체의 학생인건비 지급비율이 <u>60%이상</u>되어야 <u>'학생인건비 통합관리제도</u>'를 유지할
  수 있으므로 12월 말 기준 계정별 학생인건비 지급비율이 <u>60% 이상</u> 되도록 지급계획 수립 필요
  ※ 강원대 학생인건비 지급비율 : ('21) 62.6% ('20) 63%

### 학생인건비 메뉴 설명 (1)기본정보

# 메뉴 : 과제관리 > 학생인건비통합과제관리 > 학생인건비 통합계정관리 > 기본정보 탭 학생인건비 통합계정관리

| 계정책임자/계정명            | 27  |          |  |
|----------------------|-----|----------|--|
| 계정책임자                | 계정명 | 연구원번호 문화 |  |
| 2 과제내역               |     |          |  |
| 기본정보 지급계획 청구(결의)서 자금 | 현황  |          |  |
| ✓ 기본정보               |     |          |  |

#### ▶ 계정개요

| 계정책임자 | 20230323 | 등록일자  | 2020-01-01   |
|-------|----------|-------|--------------|
| 진행상태  | 진행       | 계정담당자 | 탁원빈(춘천 8284) |

#### ▶ 지급비율

1

| 년도           | 미윌액             | 이자액     | 입금액        | 수입총액<br>(A) | 지급총액<br>(B) | 잔액<br>(C=A-B) | 지급비율<br>(D=B/A+100) |    |  |  |
|--------------|-----------------|---------|------------|-------------|-------------|---------------|---------------------|----|--|--|
| 2023         | 5,733,499       | 0       | 13,392,000 | 19,125,496  | 4,378,000   | 14,747,496    | 22,89               |    |  |  |
| 2022         | <b>5</b> 90,950 | 114,546 | 73,596,000 | 74,301,496  | 68,568,000  | 5,733,496     | 92,28               |    |  |  |
| 2021         | 532,430         | 58,520  | 56,588,000 | 57,178,950  | 56,588,000  | 530,350       | 98,97               |    |  |  |
| 2020         | 0               | 6,360   | 47,911,490 | 47,917,850  | 47,385,420  | 532,430       | 98, 89              |    |  |  |
|              |                 |         |            |             |             |               |                     |    |  |  |
| 2 2023년 수입현황 |                 |         |            |             |             |               |                     |    |  |  |
| 계정번호         | 계정책임자           |         | 계정명        | 구분          | 입금액         | 입금일자          | 문서번호                | 적요 |  |  |

13,392,000

5.733.496

2023-02-22

2023-01-01

입금

이월

 1) 해당계정의 이월액, 수입총액, 지 급총액 및 지급비율을 <u>연도별로</u> 확 인할 수 있음
 ※ 22년도 잔액이 23년 이월액임

② 학생인건비 예산을 해당 계정으로 수입(계정대체) 처리한 과제 정보 및 금액을 확인

학생인건비 전액 장수

2022학년도 학생인건비 잔액 미월(전기미월)

### 학생인건비 메뉴 설명 (2)청구(결의)서

## 메뉴 : 과제관리 > 학생인건비통합과제관리 > 학생인건비 통합계정관리 > 청구(결의)서 탭 인건비풀과제관리

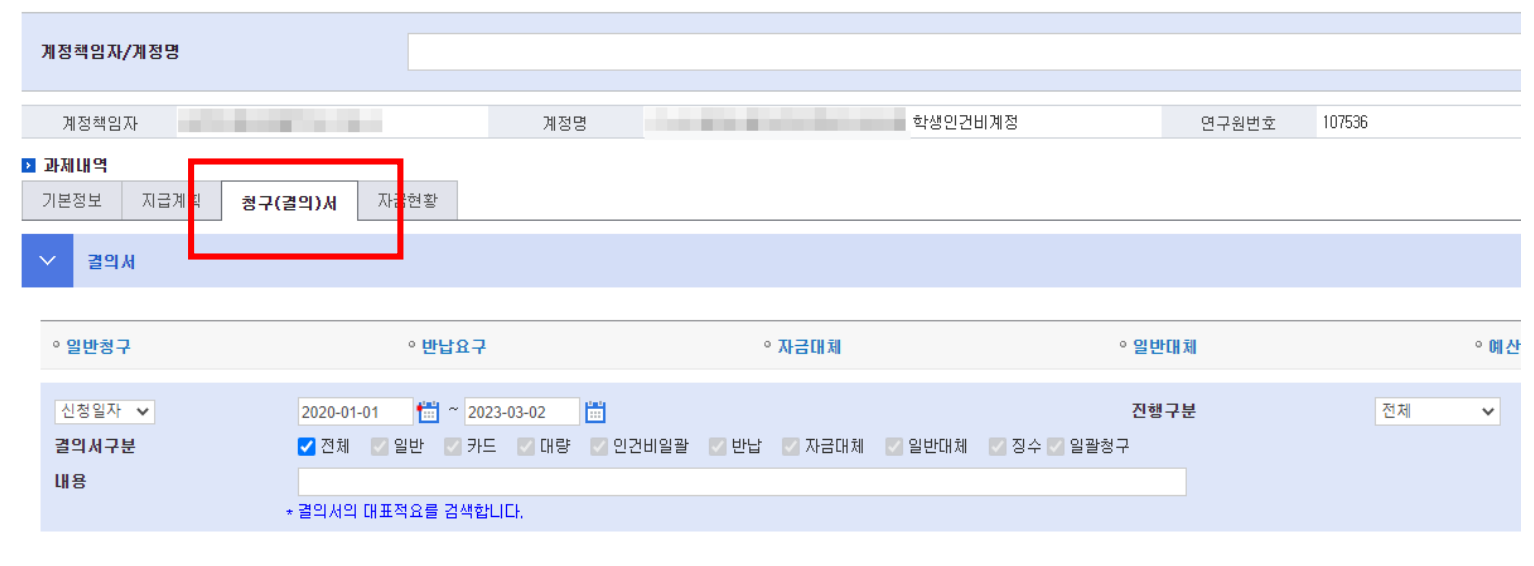

 1) 해당 계정에서 지급된 정보(결 의서)가 차수별로 표시되며 상세조 회 시 지급내역을 확인

| 2 2 4 74 |            |       |                                                                                                    |           |        |            |       |            |            |
|----------|------------|-------|----------------------------------------------------------------------------------------------------|-----------|--------|------------|-------|------------|------------|
| 🔲 No     | i i i      | 결의번호; | 내용                                                                                                    | 금액 💠      | 진행구분 ≑ | 신청일자 ≑     | 신청자 💠 | 승인일자 ≑     | 지출일자 ‡     |
| 1        | 참여인력인건비일괄· | . 39  |                                                                                                    |           | 승인     | 2023-02-22 | 탁원빈   | 2023-02-23 | 2023-02-23 |
| 2        | 일반대체결의서    | 6     |                                                                                                    | 1.000     | 승인     | 2023-01-01 |       | 2023-01-01 | 2023-01-01 |
| 3        | 일반대체결의서    | 5     |                                                                                                    |           | 승인     | 2022-12-31 |       | 2022-12-31 | 2022-12-31 |
| 4        | 참여인력인건비일괄· | . 38  | Contraction of the second second second second second second second second second second second second second s |           | 승인     | 2023-01-19 | 탁원빈   | 2023-01-19 | 2023-01-20 |
| 5        | 자금대체결의서    | 1     | Contraction and the second second                                                                               | 1000      | 승인     | 2022-12-23 | 탁원빈   | 2022-12-26 | 2022-12-27 |
| 6        | 참여인력인건비일괄· | 37    |                                                                                                    |           | 승인     | 2022-12-21 | 탁원빈   | 2022-12-22 | 2022-12-23 |
| 0 7      | 참여인력인건비일괄· | 36    | Contraction of the second second second second second second second second second second second second second s |           | 승인     | 2022-11-29 | 탁원빈   | 2022-11-30 | 2022-11-30 |
| 8        | 참여인력인건비일괄· | 35    | 100 B 100                                                                                                    | 1000      | 승인     | 2022-11-23 | 탁원빈   | 2022-11-23 | 2022-11-23 |
| 9        | 참여인력인건비일괄· | - 34  |                                                                                                    |           | 승인     | 2022-10-20 | 탁원빈   | 2022-10-21 | 2022-10-21 |
| 10       | 참여인력인건비일괄· | 33    | Contraction of the second second second second second second second second second second second second second s | 1000      | 승인     | 2022-09-22 | 탁원빈   | 2022-09-23 | 2022-09-23 |
| 11       | 참여인력인건비일괄· | . 32  | COLUMN TWO IS NOT                                                                                               | 1000      | 승인     | 2022-08-22 | 탁원빈   | 2022-08-22 | 2022-08-23 |
| 12       | 참여인력인건비일괄· | - 31  |                                                                                                    |           | 승인     | 2022-07-20 | 탁원빈   | 2022-07-21 | 2022-07-22 |
| 13       | 참여인력인건비일괄· | . 30  | Contraction of the second second second second second second second second second second second second second s |           | 승인     | 2022-06-22 | 탁원빈   | 2022-06-22 | 2022-06-23 |
| 14       | 참여인력인건비일괄· | - 29  | 100 B 1 B 1                                                                                                    |           | 승인     | 2022-05-19 | 탁원빈   | 2022-05-20 | 2022-05-23 |
| 15       | 참여인력인건비일괄· | . 28  | 2022년 04월 추가지급                                                                                                  | 1,700,000 | 승인     | 2022-04-28 | 탁원빈   | 2022-04-29 | 2022-04-29 |
| 16       | 참여인력인건비일괄· | . 27  | 2022년 04월 정기지급                                                                                                  | 1,113,000 | 승인     | 2022-04-21 | 탁원빈   | 2022-04-21 | 2022-04-22 |
| 17       | 참여인력인건비일괄· | - 26  | 2022년 03월 정기지급                                                                                                  | 6,449,000 | 승인     | 2022-03-21 | 탁원빈   | 2022-03-22 | 2022-03-23 |

#### ▶ 결의서내역

연구통합관리시스템(rERP) 연구자용 매뉴얼 - 학생인건비

### 학생인건비 메뉴 설명 (3)자금현황

#### 메뉴 : 과제관리 > 학생인건비통합과제관리 > 학생인건비 통합계정관리 > 자금현황 탭

인건비풀과제관리 관련서식 **Q** 조회 계정책임자/계정명 계정명 CONTRACTOR AND ADDRESS 연구원번호 학생인건비통합관리제 계정책임자 > 과제내역 기본정보 지급계획 청구(결의 자금현황 자금현황 \*재원 전체 ▼ 항목별집행현황 지출일자별 지출부 이자조회 입금액(+) 전기이월(+) 차기미윌(-) 이자액(+) 대체입(+) 대체출(-) 0 반납액(-) 집행액(-) 1.000 환수액(+) 0 집행예정액(-) 0 선집행금액(+) 0(0-0) 예산잔액 ..... 과제예산 입금액반영 다운로드 ▶ 비목별 잔액 직접비 집행비율(%) : 0 1 국고 학생인건비 195,434,500 72.5지원금사업비>연구비>학생인건비 지원금사업비>연구비>학생인건비 0 합계 ₩ 0 ₩ 195,434,500 ₩0 현재 1 건 / 총 1 건 ※ 구매요청 : 구매요구서 작성 후 구매요청 상태인 금액이 표기, 구매계약이 작성된 경우 계약금액 표기 ※ 신청금액 : 신청 미후 승인 전 금액이 표기(신청, 요구승인, 결의서작성 포함) ※ 예산조정액 : 예산잔액조정신청 메뉴에서 승인된 금액 표기 수입/지출내역 2 지출 전체 수입 다운로드 🔍 조회 재원 전체 수입일자 2023-03-02 1.1 2020-01-01 v

 ① ~② 학생인건비 통합계정의 적 립현황(입금액, 지출액, 잔액)을 확
 인할 수 있으며 연도별이 아닌 해
 당계정의 누적 수입, 누적 지출내
 역을 확인

연구통합관리시스템(rERP) 연구자용 매뉴얼 - 학생인건비

### 학생인건비 지급계획 등록 -1. 신규차수 생성

#### 메뉴 : 과제관리 > 학생인건비통합과제관리 > 학생인건비 통합계정관리 > 지급계획 탭

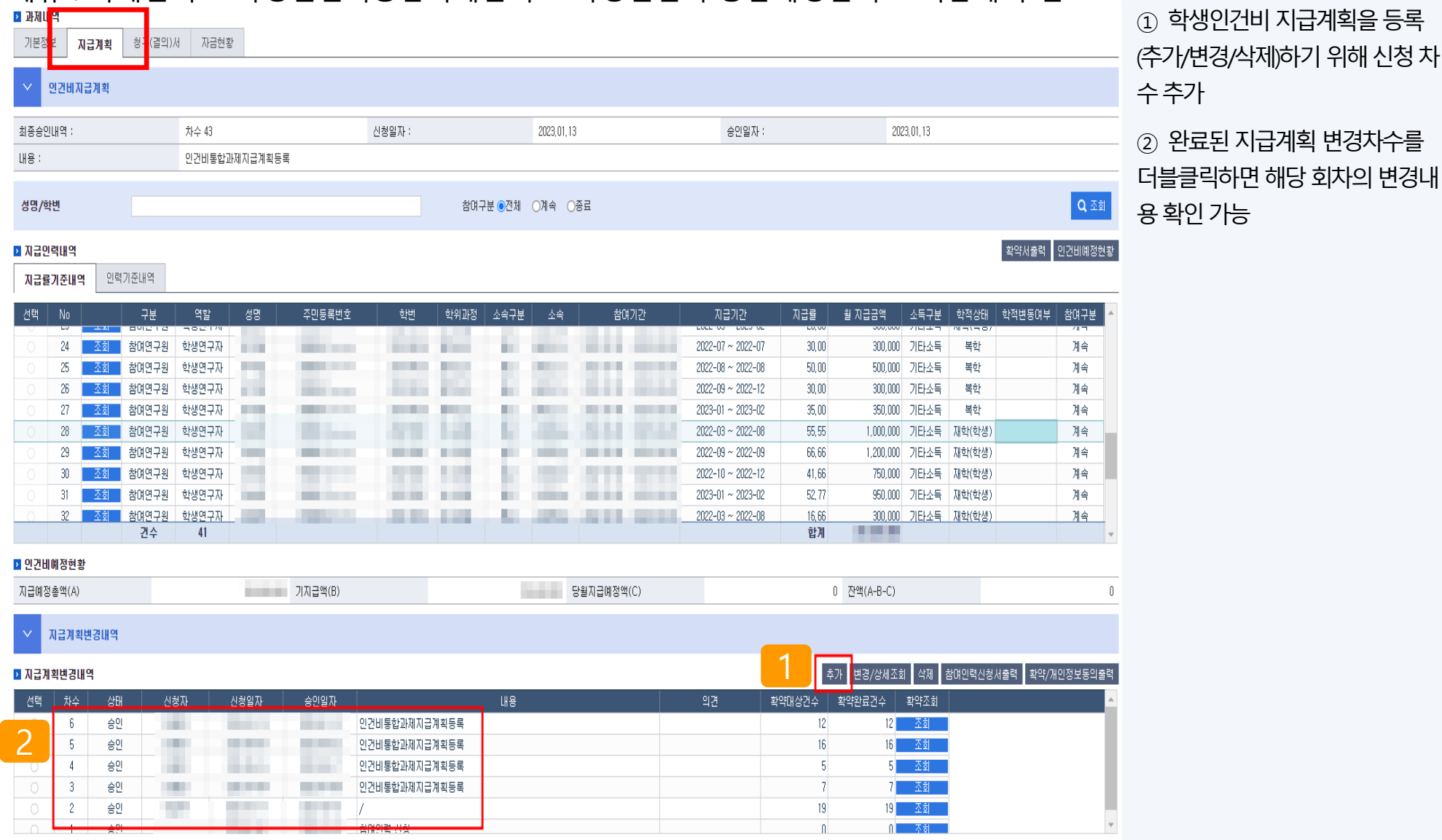

### 학생인건비 지급계획 등록 -2. 기참여인력 선택 or 학생 추가

### 메뉴 : 과제관리 > 학생인건비통합과제관리 > 학생인건비 통합계정관리 > 지급계획 탭

인건비통합관리 지급계획등록

|       | 580-  | 1/18/1907  |                        |      |        |          |            |            |             |          |           |         |          |            |               |
|-------|-------|------------|------------------------|------|--------|----------|------------|------------|-------------|----------|-----------|---------|----------|------------|---------------|
| 계정책임  | ₩*    |            |                        |      |        |          |            |            |             |          |           |         |          |            | Q Z           |
|       | 계정책임지 | }          |                        |      |        |          | 계정명        | 1.121      |             | 학생인건비    | 계정 년차 : 1 |         |          |            |               |
| · 민   | 컨비지급계 | <b> </b> 획 |                        |      |        |          |            |            |             |          |           |         |          |            |               |
| 시원전문  | 4     | 귀스         | . 42 0022 01 12 EFOIHI |      |        | UTHO     |            |            | - 31 21 5 2 |          |           |         |          |            |               |
| 0885  | Ľ     | N7         | · 43 ZUZ3=01=13 백권린    |      |        | 네표역죠*    |            | 인간미동압과제지   | 급계획증폭       |          |           |         |          |            |               |
| 승인정보  | 2     | 승인         |                        |      |        | 의견       |            |            |             |          |           |         |          | 2          |               |
|       |       |            |                        |      | _      |          |            |            |             |          |           |         |          |            |               |
| 성명/핵  | 박변    |            |                        |      |        | 참며구분 ●전체 | ○계속 ○종료    |            |             |          |           |         |          | 3          | <b>Q</b> , 조회 |
| ▶ 지급인 | 력내역   |            |                        |      |        |          |            |            | 참여          | 인력정보 가져S | 2기 참여인력   | 전체지급계획3 | 2회 확약/개9 | 민정보동의출력 추기 | ⊦ ≠정 색        |
|       |       |            |                        | 참여인력 |        |          | 침          | 여기간        | 학적변동        | 학적       | 상태        | 2001711 | 0.2011   |            |               |
| ▲ 선택  | No    | 성명         | 주민등록번호                 | 학변   | 학위과정   | 소속       | 시작일자       | 종료일자       | 여부          | 등록시점     | 현재        | 잠내구문    | 일련민포     | i i        | ļЩ            |
|       | 1     |            |                        |      |        |          | 2021-01-01 | 2022-02-28 | 0           | 수료       | 졸업        | 종료      | 30       |            |               |
|       | 2     |            |                        |      | 1000   |          | 2020-06-01 | 2020-09-30 |             | 졸업       | 졸업        | 종료      | 3        |            |               |
|       | 3     |            | and the second second  |      | 1997.1 |          | 2020-08-01 | 2020-12-31 |             | 졸업       | 졸업        | 종료      | 7        |            |               |
|       | 4     |            |                        |      | 100.00 |          | 2022-03-01 | 2022-07-31 |             | 복학       | 복학        | 종료      | 43       |            |               |
|       | 5     |            |                        |      |        |          | 2021-09-01 | 2023-02-28 |             | 재학(학생)   | 재학(학생)    | 계속      | 39       |            |               |
|       | 6     |            |                        |      |        |          | 2021-01-01 | 2021-02-28 |             | 졸업       | 졸업        | 종료      | 8        |            |               |
|       | 7     |            |                        |      |        |          | 2021-03-01 | 2022-08-31 | 0           | 재학(학생)   | 수료        | 종료      | 28       |            |               |
|       | 8     |            |                        |      |        |          | 2022-03-01 | 2022-06-30 | 0           | 편입학      | 졸업        | 종료      | 46       |            |               |
|       | 9     |            |                        |      |        |          | 2022-07-01 | 2023-02-28 |             | 복학       | 복학        | 계속      | 49       |            |               |
|       | 10    |            |                        |      |        |          | 2022-03-01 | 2023-02-28 |             | 재학(학생)   | 재학(학생)    | 계속      | 36       |            |               |
|       | - 11  |            |                        |      | 1000   |          | 2020-01-01 | 2022-02-28 |             | 졸업       | 졸업        | 종료      | 20       |            |               |
|       | 12    |            |                        |      | 1000   |          | 2021-01-01 | 2022-02-28 | 0           | 휴학       | 졸업        | 종료      | 27       |            |               |
|       | 13    |            |                        |      | 100.00 |          | 2021-03-01 | 2022-02-28 |             | 졸업       | 졸업        | 종료      | 29       |            |               |
|       | 14    |            |                        |      | 1000   |          | 2021-01-01 | 2021-02-28 |             | 졸업       | 졸업        | 종료      | 15       |            |               |
|       | 14    |            |                        |      |        |          |            |            |             |          |           |         |          |            |               |

① ~② 참여구분을 <u>전체</u>로 조회 시
 해당 계정에 등록되어 있는 참여인
 력 전체가 조회됨
 (※ 동일 학번 중복 등록 불가)

기참여인력의 인건비 변경/삭제
 시 기참여인력 더블클릭 → 지
 급계획 수정

③ 해당 계정에 없는 신규 학생을
 추가할 경우 추가버튼 클릭 후 연
 구원 을 조회하여 등록
 ※ 학생 계좌번호, 국가연구자번
 호가 필수로 필요하며 계좌등록
 방법은 p.14 참조

### 학생인건비 지급계획 등록 -3. 지급계획 상세 등록

#### 메뉴 : 과제관리 > 학생인건비통합과제관리 > 학생인건비 통합계정관리 > 지급계획 탭

#### 인건비통합관리 지급계획등록

|                            | 🕤 이건비통합관리 지급계획         | ! 등록/수정 - Chrome       |            |             |             |                       |                    |              |               | – – ×                     |
|----------------------------|------------------------|------------------------|------------|-------------|-------------|-----------------------|--------------------|--------------|---------------|---------------------------|
| 계정책임자*                     | l knu-icf.kangwon.ac.l | kr/rtask_0018_02.act   |            |             |             |                       |                    |              |               |                           |
|                            | 인건비통합관리 지급계            | 획 상세                   |            |             |             |                       |                    |              |               |                           |
| 계정책임자                      |                        |                        |            |             |             |                       |                    |              |               |                           |
| ✓ 인간비지근계획                  | 계정명                    |                        |            |             |             |                       |                    |              |               |                           |
|                            | ▶ 기본정보                 |                        |            |             |             |                       |                    |              | 인적정!          | 보반영 <mark>[접기/펼치기]</mark> |
| 시쳐져님                       | 소속구분★                  | 본교                     | ~          | 성명          |             |                       | Q                  | 주민번호*        |               |                           |
| 스이저부                       | 직번/학번                  |                        | 정보갱신       | 소속부서        |             |                       |                    | 신분구분★        | 학생            | ~                         |
| 0204                       | 직급                     |                        | ~          | 학위과정★       |             |                       | ~                  | 학적상태*        | 재학(학생)        | ~                         |
| 성명/학변                      | ▶ 참여정보                 |                        |            |             |             |                       |                    |              |               |                           |
|                            | 담당업무(역할)*              |                        |            |             |             |                       |                    |              |               |                           |
| ▶ 지급인력내역                   | 변경구분★                  | 증액                     | *          | 변경사유*       | 00          |                       |                    |              |               |                           |
| ■ 선택 No                    | 비고                     |                        |            |             | 🖪 차여기가 츠기   | 까/스제 . 이              | brome              |              | _             | - n x                     |
|                            | ※기본정보 및 참여정보 전         | ·체 확인 및 수정하려면 [접]      | 기/펼치기1를 클릭 |             |             | 1/ <del>- 8 - C</del> | kr/rtack 0018-10   | act          |               |                           |
|                            | ,<br>,                 |                        |            |             | KHU-ICI.Kai | ngwon.ac              | .KI/ITASK_0010_10. | act          |               | _                         |
| 33                         | ▶ 지급계획                 |                        | 2          |             | 참여기간 추기     | 바/수정                  |                    |              |               |                           |
| 4 김                        | 참여기간정보*                | 2022-09-01 ~ 2023-02-2 | 28 🖌 [참여기  | 간 추가/수정     | ▶ 참여기간정     | ;보                    |                    |              | 3             | 추가 삭제                     |
|                            |                        |                        |            |             |             | NO                    |                    | 참여           | 기간            |                           |
|                            | ■ 선택 No 지급월            | ! 처리구분 처               | 리일자 기      | 지급방법        |             | 1                     | 2021-09-01 🛗 ~     | 2021-12-31 🛗 |               |                           |
| 8 Z                        | 1 2022-0               | 9 지급 202               | 22-09-23 정 | 덩기지급        |             | 2                     | 2022-09-01         | 2023-02-28   |               |                           |
| □ 9 2                      | 2 2022-1               | 0 지급 202               | 22-10-21 3 | 덩기지급        |             |                       |                    |              |               |                           |
| 10 빅                       | . 3 2022-1             | 1 지급 202               | 22-11-23 ह | 덩기지급<br>    | 지급계획이 입     | 력된 경우,                | 참여기간에 포함하지         | 않도록 수정하거L    | 사 삭제할 수 없습니다. |                           |
| _ 11 빅                     | 4 2022-1               | 2 지급 202               | 22-12-22 정 | <u>덩기지급</u> | 지급계획 삭제     | 후 수정하/                | 네요.                |              |               |                           |
| 12 석                       |                        |                        |            |             |             |                       |                    |              |               | 저장                        |
| <u>13</u> 손                |                        |                        |            |             |             |                       |                    |              |               |                           |
| 14      会        15      会 | 인건비지급내역조회 율            | 일별지급률조회                |            |             |             |                       |                    |              |               | CLOSE                     |
| 1                          |                        |                        |            | l           |             |                       |                    |              |               | CLOSE                     |

 참여정보의 담당업무(역할)/ 변 경구분/변경사유 등 필수값 입력
 ②~③ [참여기간 추가/수정] 클릭
 후 2023학년도 내 해당연구원의 참
 여기간을 등록

## 학생인건비 지급계획 등록 -4. 인건비지급계획생성

#### 메뉴 : 과제관리 > 학생인건비통합과제관리 > 학생인건비 통합계정관리 > 지급계획 탭

| 인건비통합관리 지급 | 계획등록                                                     | 응 인건비지급계획 - Chrome      -      -      ×        ▲ kpu_icf kangwop ac kr/rtask 0018 03 act      -      × |         |           |                   |                                   |  |  |  |  |
|------------|----------------------------------------------------------|----------------------------------------------------------------------------------------------------|---------|-----------|-------------------|-----------------------------------|--|--|--|--|
| 계정책임자*     | O간비통합관리 지급계획    ● knu-icf.kangwon.ac.                    | 인건비지급계획생성                                                                                              |         |           |                   |                                   |  |  |  |  |
| NETHOLT    | 인건비통합관리 지급계                                              | 성명                                                                                                    |         | 역할 학생인    | 구자                | 학위과정 석사과정재학 (월지급한<br>도:1,800,000) |  |  |  |  |
| 세상책임자      | 계정명                                                      | ▶ 지급내역                                                                                                 |         |           |                   | 변경구분 증액 🗸                         |  |  |  |  |
| ✓ 인건비지급계획  | <u>וווו</u> אונט דער דער דער דער דער דער דער דער דער דער | 지급기간*                                                                                                  | 2022-09 | ~ 2023-02 | 지급방법*             | 정기지급 🗸                            |  |  |  |  |
|            |                                                          | 소급사유*                                                                                                  | 선택      |           | ~                 |                                   |  |  |  |  |
| 신청정보       | 직변/한번                                                    | 소득구분∗                                                                                                  | 기타소득    | ~         | 소득상세★             | 76 기타소득 기본코드(연구인건비, 강인✔           |  |  |  |  |
| 승인정보       | - 2                                                      | 지급금액                                                                                                   |         |           | 지급률★              |                                   |  |  |  |  |
|            | 고 차대정보                                                   | 비과세구분(*)                                                                                               |         | ~         | 비과세소득             |                                   |  |  |  |  |
| 성명/학변      |                                                          | 과세소득                                                                                                   |         |           | 필요경비              |                                   |  |  |  |  |
| ▶ 지급인력내역   | 범경구부*                                                    | 과세표준                                                                                                   |         |           | 세율                | 20                                |  |  |  |  |
| ■ 선택 No    | 비고                                                       | 공제합계                                                                                                   |         |           | 실지급액              |                                   |  |  |  |  |
|            | 실<br>※기본정보 및 참여정보 진                                      | ▶ 공제내역                                                                                                 |         |           |                   |                                   |  |  |  |  |
| 2          |                                                          | 소득세                                                                                                    |         |           | 지방소득세             |                                   |  |  |  |  |
| 3          | ▶ 시급계획                                                   | 국민연금                                                                                                   |         |           | 건강보험              |                                   |  |  |  |  |
| 4          | 참여기간정보*                                                  | 장기요양보험                                                                                                 |         |           | 고용보험              |                                   |  |  |  |  |
|            |                                                          | 주차료                                                                                                    |         |           | 교직원공제회            |                                   |  |  |  |  |
|            | ■ 선택 No 지급율                                              | 학자금상환                                                                                                  |         |           | 연말정산(소득세,<br>주민세) |                                   |  |  |  |  |
|            | 2 2022-1                                                 | 건강보험정산                                                                                                 |         |           |                   |                                   |  |  |  |  |
|            | 3 2022-1                                                 | ▶ 기관부담금                                                                                                |         |           |                   |                                   |  |  |  |  |
| 11         | 4 2022-1                                                 | 국민연금                                                                                                   |         |           | 건강보험              |                                   |  |  |  |  |
| 12         | 4                                                        | 장기요양보험                                                                                                 |         |           | 고용보험              |                                   |  |  |  |  |
|            | 이거비지근내역조회                                                | 산재보험                                                                                                   |         |           | 기관부담금 합계          |                                   |  |  |  |  |
| 15         | ······································                   | ▶ 퇴직급여총당금                                                                                              |         |           |                   |                                   |  |  |  |  |
| 4          |                                                          | 퇴직충당금                                                                                                  |         |           |                   | 3                                 |  |  |  |  |
| ▶ 첨부문서     |                                                          |                                                                                                    |         |           |                   | 자료생성                              |  |  |  |  |

 인건비 지급계획 생성을 위해 지급기간 설정

 지급기간동안 지급하고자 하는 금액 입력

③ 자료생성

제금과 관련된 다른 정보를 수
 정하지 마시기 바랍니다.
 수정할 경우 원천세율(8.8%)이
 잘못 징수될 수 있습니다.

## 학생인건비 지급계획 등록 -5. 등록 완료 후 신청

#### 메뉴 : 과제관리 > 학생인건비통합과제관리 > 학생인건비 통합계정관리 > 지급계획 탭

학생인건비계정 년차 : 1 계정책임자 the second second 계정명 클릭해야 학생인건비 담당자가 확 인건비지급계획 인가능 신청정보 차수 : 59 미윤심 대표적요∗ 의견 승민정보 임시저장 **Q** 조회 성명/학변 참며구분 ○전체 ◉계속 ○종료 참여인력정보 가져오기 참여인력 전체지급계획조회 확약/개인정보동의출력 추가 수정 삭제 ▶ 지급인력내역 학적상태 학적변동 I 선택 No 참여구분 일련번호 주민등록번호 등록시점 2022-09-01 2024-02-29 1 복학 복학 계속 45 파일저장 🕇 -▶ 첨부문서 ■ 선택 NO 작업구분 파일명 파일업로드

지급계획신청서 출력

① 지급계획 변경 완료 후 신청을

확약/개인정보동의출력 \_\_\_\_계상률/지급한도 체크

### 학생사이트 이용 안내 (계좌등록, 연구참여확약&개인정보 동의) (1/2)

- 1. 접속방법(택1)
  - 연구통합관리시스템(<u>https://knu-icf.kangwon.ac.kr</u>) → 우측 하단 [**학생사이트바로가기**] 클릭

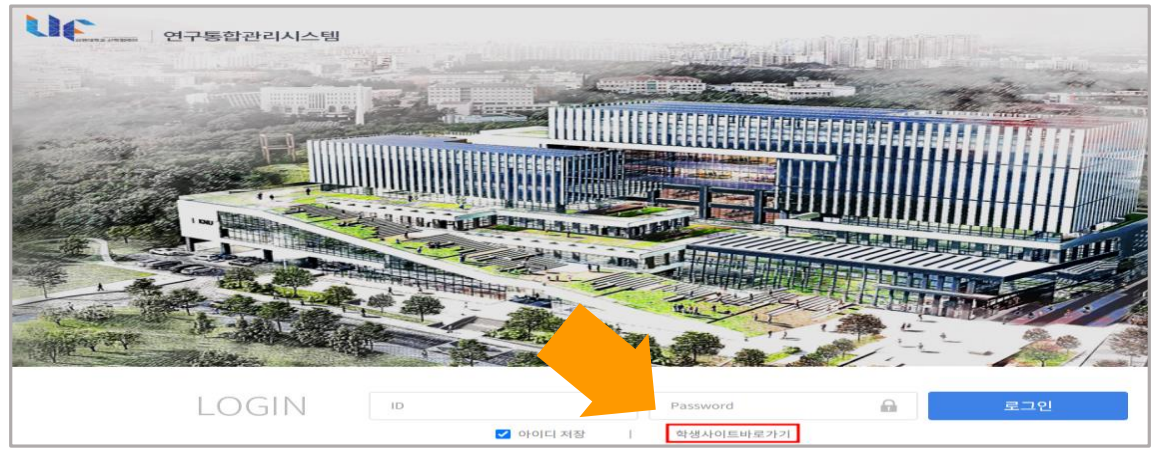

- 학생연구자 전용 사이트(<u>https://knu-icf.kangwon.ac.kr/issue\_main.act</u>) 접속
- 산학협력단 홈페이지(<u>https://uicf.kangwon.ac.kr/</u>) → 우측 [연구 학생전용] 클릭

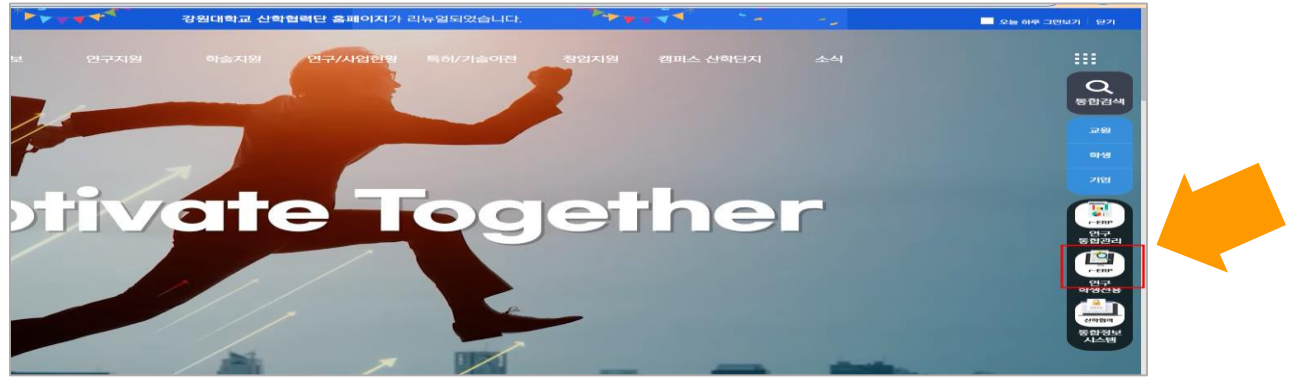

### 학생사이트 이용 안내 (계좌등록, 연구참여확약 & 개인정보 동의) (2/2)

#### 2. 로그인 : ID는 [학번], PW는 [생년월일 8자리, 또는 11111]

• <u>로그인 불가 시</u>산학협력단 정보기획팀 문의(T. 250-6088,6943)

➡ 학생사이트 사용 권한 생성, PW초기화 등 조치 후 재시도

#### 3. 학생연구자 계좌번호 등록 및 연구참여확약 & 개인정보 동의

학생인건비 지급계획 변경/등록 시 학생연구자 연구참여확약 동의 필수 진행

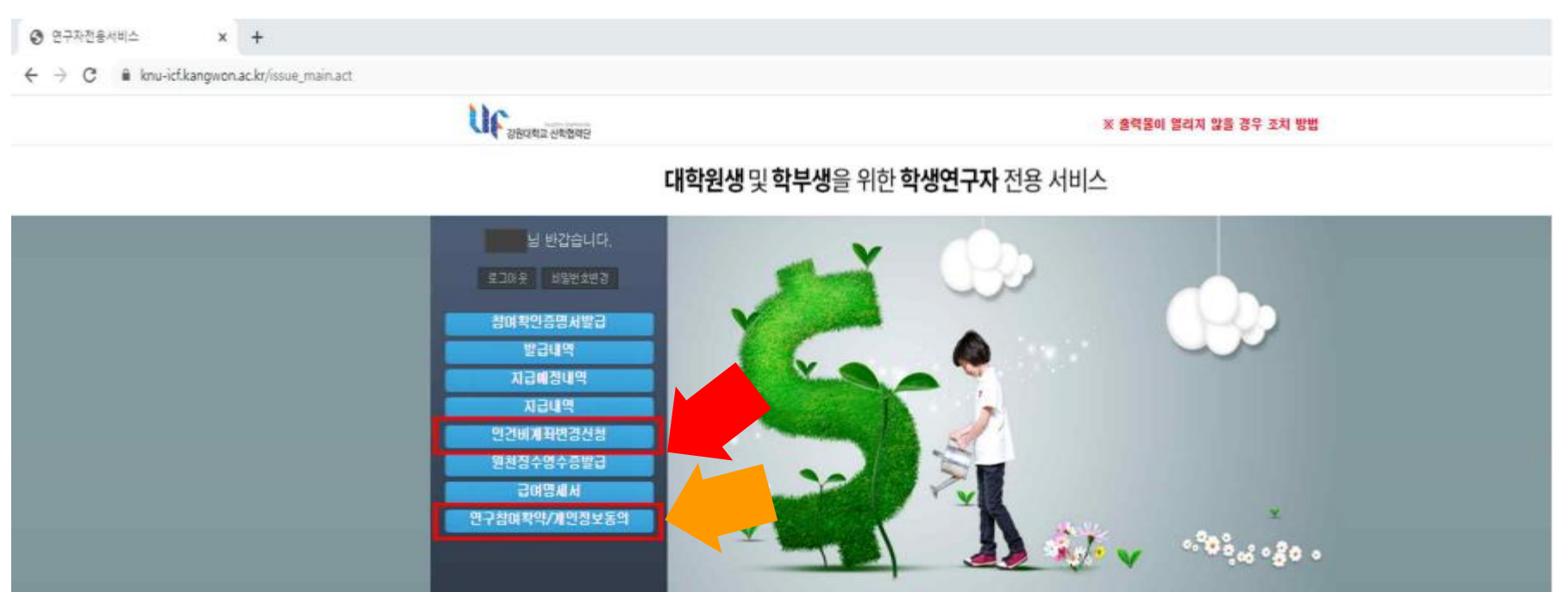

✔ 학생인건비 계정의 잔액을 활용하여 지급해 주시고 **학기/학년 단위로 적시에 신청**해 주시기 바랍니다.

16

정당한 사유 없이 학생인건비를 늦게 지급

✓ 연구책임자와 학생연구자는 업무량을 고려하여 상호 협의 하에 학생인건비를 변경해야 합니다.

연구책임자가 학생연구자의 동의 없이 임의로 학생인건비 변경

🚹 학생인건비를 회수하여 **연구실 운영경비, 워크숍 비용, 학회참가비** 등으로 사용

✓ 학생인건비를 회수하여 학생들에게 재지급하여도 '학생인건비부당회수' 에 해당됨을 유념해 주시기 바랍니다.

#### 학생인건비부당회수 사례

- 다음 " 학생인건비부당회수 사례 " 를 참고하시어 <u>해당 사례가 발생하지 않도록</u> 다시 한번 유념해 주시기 바랍니다.
- 학생에게 지급된 인건비를 회수하여 관리 또는 사용하는 행위는 "<u>어떠한 경우를 막론하고</u>" 엄격히 금지되어 있습니다.

### 학생인건비부당회수 금지 안내

We will walk together

# 감사합니다.

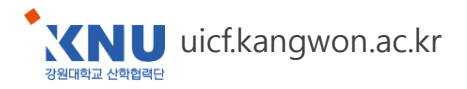